## TRANSFERT LISTE DE DIFFUSION

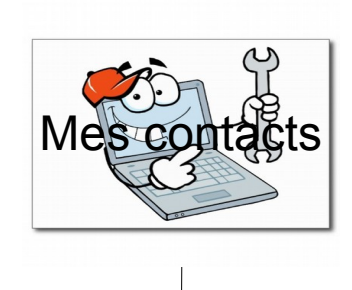

Dans les Contacts Gmail Sélectionner la liste

Cliquez sur PLUS Exporter

## Attention sélectionner la liste choisie

Le fichier « Google cvs » se trouvera dans Téléchargement Adresser ce fichier en pièce jointe au destinataire

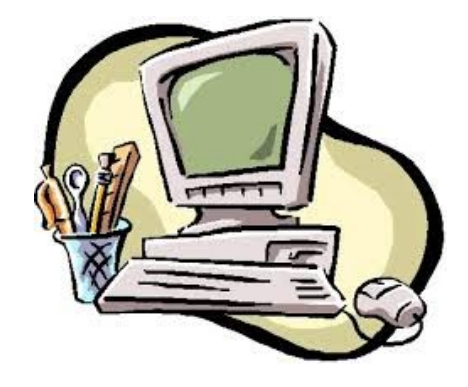

## Le destinataire

1- ouvre le message

- 2- télécharge le fichier « Google cvs »
- 3- Va dans Gmail Contacts
- 4- Clique sur PLUS et Importe le fichier